神州视讯 Pro 安卓客户端 用户手册

用户手册

| 更新历史 |         |        |                   |
|------|---------|--------|-------------------|
| 编写人  | 日期      | 版本号    | 变更内容              |
|      | 2020年7月 | 客户端    | 优化编写,移动端(Android) |
|      |         | V1.1.0 |                   |
|      |         |        |                   |
|      |         |        |                   |
|      |         |        |                   |

# 目录

| 1 | 产品介绍4              |
|---|--------------------|
| 2 | 快速入门5              |
|   | 2.1 客户端下载          |
|   | 2.1.1 移动端          |
| 3 | Android 移动端6       |
|   | 3.1 用户登录           |
|   | 3.1.1账号登录          |
|   | 3.1.2 初始密码         |
|   | 3.1.3 忘记密码         |
|   | 3.1.4 密码错误7        |
|   | 3.2 用户信息           |
|   | 3.2.1 修改姓名头像       |
|   | 3.2.2 修改密码         |
|   | 3.2.3 退出登录9        |
|   | 3.3 会前管理           |
|   | 3.3.1 预约会议         |
|   | 3.3.2 加入会议         |
|   | 3.3.3 即时会议         |
|   | 3.3.4 我的会议14       |
|   | 3.4 会中管理           |
|   | 3.4.1 会议主持         |
|   | 3.4.2 音视频控制        |
|   | 3.4.3 分屏设置19       |
|   | 3.4.4 数据共享         |
|   | 3.4.5 水印会议(并发用户)20 |
|   | 3.4.6 聊天           |
|   | 3.4.7 退出会议         |
|   | 3.5 会议设置           |
|   | 3.5.1 版本更新         |
| 4 | 设备配置要求             |
|   | 4.1 移动端系统          |

## 1 产品介绍

**神州视讯 PRO**视频会议平台是基于**公有云和混合云**为依托的视频会议 SAAS 企业服务产品,满足对视频会议、Webinar 网络研讨会、互动直播、IM 即时通 讯及电话语音入会的云平台产品。提供共享会议室、专属会议室、共享并发端 口多种业务模式的多方通信视频会议服务。并支持开发者所需的 Open API 接口 和**客户端 SDK** 供企业的系统集成和二次开发,为客户的会议管理系统、OA 系 统、企业微信及钉钉提供了集成和对接便利。实现跨洲际网络下的视频会议对 音视频互动稳定传输的高可靠云端视频会议平台,是满足政企全员部署下的全 球视频会议云平台。

用户端覆盖: 云视 Android 客户端, 云视 iOS 客户端, 云视 Windows 桌面端, 云视 Mac 桌面端。

# 2 快速入门

# 2.1 客户端下载

下载地址:

# 2.1.1 移动端

## 2.1.1.1 安装

# 3 Android 移动端

## 3.1 用户登录

## 3.1.1 账号登录

输入正确的账号(登录名)、密码登录客户端,点击"登录"按钮即可登录成功。

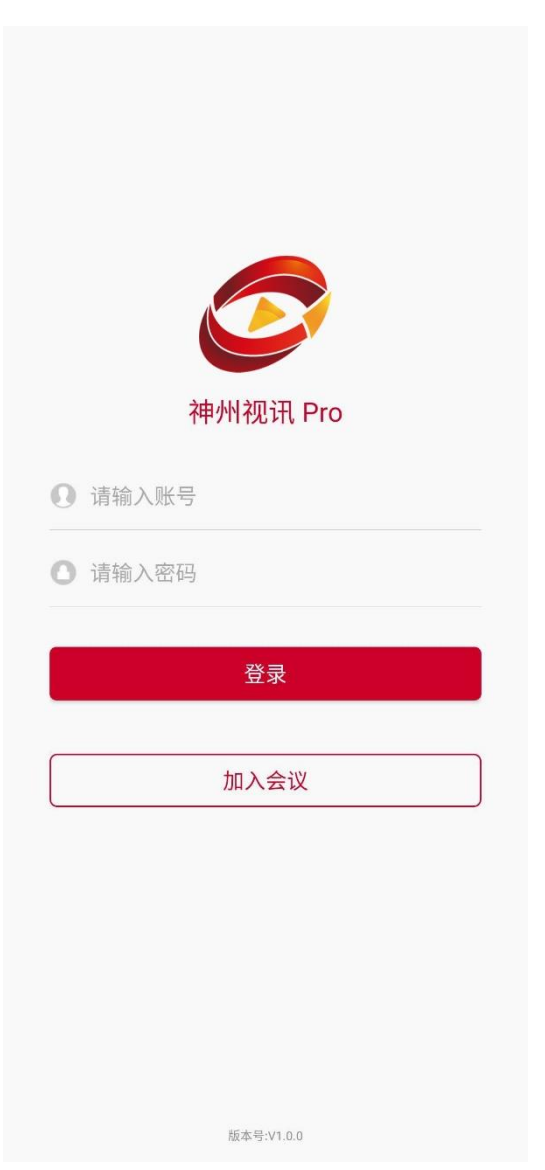

## 3.1.2 初始密码

账号密码为初始密码时,首次登录后请根据修改密码提示框修改初始密码,修改成功再次登录则不再提示;如点击"忽略",则下次启动客户端时, 再次弹出提示。

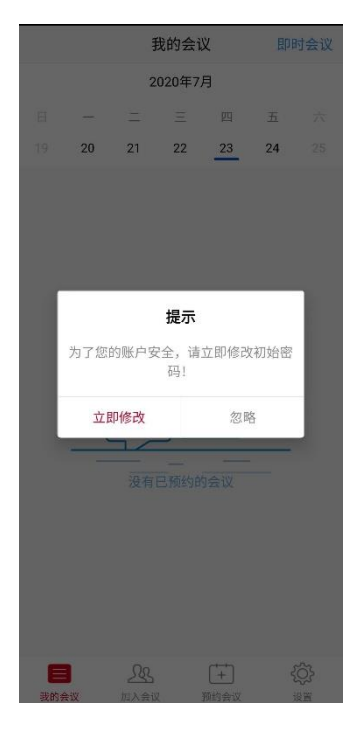

## 3.1.3 忘记密码

请联系您的管理为您重置密码。

## 3.1.4 密码错误

若密码输入错误3次则账号被锁定3分钟。

## 3.2 用户信息

登录客户端,点击"设置",打开用户信息设置页面,信息包括姓名、登录账号、账号所在站点。

| 设                         | 置          |                |
|---------------------------|------------|----------------|
| <b>测试01</b><br>账号:ceshi01 |            |                |
| 🔧 会议设置                    |            | >              |
| 8 修改密码                    |            | >              |
| 🔒 关于                      |            | >              |
| • 在线客服                    |            | >              |
| <ul> <li>客服热线</li> </ul>  |            | >              |
| 退出                        | ·登录        |                |
| 美的会议 加入会议                 | ++<br>预约会议 | <b>〇</b><br>设置 |

## 3.2.1 修改姓名头像

登录客户端,点击头像,点击姓名编辑按钮,填写新的昵称,点击"保存"按钮可修改姓名。点击"头像"可以修改头像。

| 〈设置 | 我的资料 | 完成         |
|-----|------|------------|
| 头像  |      | <b>测</b> > |
| 名字  |      | 测试01 >     |
|     |      |            |

## 3.2.2 修改密码

点击"修改密码"按钮,弹出修改密码窗口,填写正确的旧密码、新密码,点击"确认"按钮则密码修改成功,旧密码失效,再次登录时请输入新的密码。

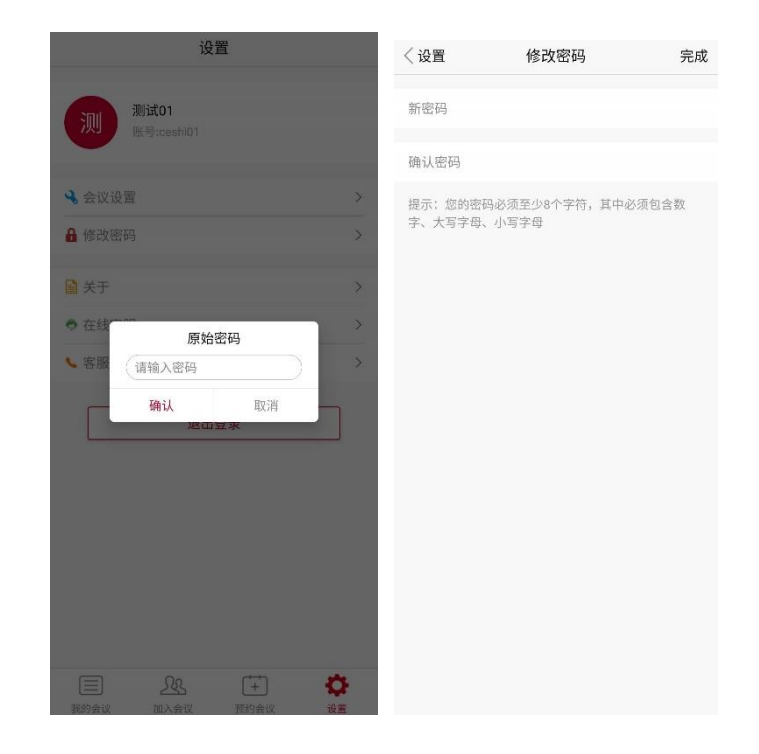

✓ 修改密码规则:密码至少8位字符,且必须包含大写字母、小写字母、数字、符号
 中的任意三种或全部。

## 3.2.3 退出登录

点击"退出登录"按钮后,客户端退出登录状态。

## 3.3 会前管理

3.3.1 预约会议

#### 3.3.1.1 专属账号用户

主持人预约会议步骤:

1)、点击"预约会议"功能菜单;

2)、填写会议主题、时间、周期会议(可选)、选择视频选项(主持人视频、参会人视频、会议密码、允许主持人之前加入);

3)、点击"预约"按钮,完成会议预约。

| 重置               | 预约                     |                   | 完成 〈 预约     | 预约成功      | 完成                  |
|------------------|------------------------|-------------------|-------------|-----------|---------------------|
| 8 —              | <b>2020年7</b> 月<br>二 三 | <b>〕</b><br>四五    | 主题<br>六     | 神州衫       | 0讯视频会议<br>147451340 |
| 19 20            | 21 22                  | 23 24             | 25<br>时间    | 2020-07-2 | 23 12:00 PM         |
| 主题               |                        | 神州视讯视频会           | 议 > 时长      |           | 01:00               |
| 时间 2020<br>时长 01 | 0-07-23 星期四<br>▶ Bt 00 | ▶ 12:00 PM        |             | 企业通讯录邀请   |                     |
|                  |                        |                   |             | 短信邀请      |                     |
| 时区<br>定期会议       | 北京(中                   | P国时间UTC+8:0<br>从: | o) ><br>不 > | 邮件邀请      |                     |
| 主持人视频默认          | 人开启                    |                   |             | 添加至日历项    |                     |
| 参会人视频默认          | 人开启                    |                   | D           |           |                     |
| 会议密码             |                        | 可;                | 选 >         |           |                     |
| 允许在主持人之          | 之前加入                   | C                 | $\sum$      |           |                     |
| <b>a</b> 2       | £ <b>+</b>             | Ē {               | ţ.          |           |                     |

✓ 专属账号预约会议拥有专属会议室;

✓ 即时会议拥有专属 PMI 个人会议号;

## 3.3.1.2 共享账号用户

1)、点击"预约会议" 功能菜单;

2)、进入预约界面填写会议主题、时间、时长(默认1小时)、提前启会
 (可选)、选择会议方数(会议室列表,"可用/不可用"为当前时间段内可用
 或不可用),其它高级选项包括:主持人视频默认是否开启、参会人视频默认
 是否开启、会议密码、允许在主持人前入会;

3)、点击"完成"按钮,完成会议预约。

| 重置     | 预约                   | 完成              | 〈预约   | 选择可用    | 用时间段     |       | 〈预约  | 预约成功    | 完成         |
|--------|----------------------|-----------------|-------|---------|----------|-------|------|---------|------------|
|        | 2020年7月              | m =             | 方数    |         |          | >     | 主题   | 神州      | 视讯视频会议     |
| 19 20  | 21 22                | 23 24 25        | 时长为   | 【1时】方数为 | 【25方】的可用 | 开始时间  | 会议ID | 2020-07 | 1828914039 |
| 主题     | 1                    | 神州视讯视频会议 >      | 11:30 | 12:00   | 12:30    | 13:00 | 时长   | 2020-07 | 01:00      |
| 时间 2   | 020-07-23 星期四        | • 12:00 PM •    | 13:30 | 14:00   | 14:30    | 15:00 |      |         |            |
| 时长 🚺   | 11 )时 00             | ▶ 分             | 15:30 | 16:00   | 16:30    | 17:00 |      | 短信邀请    |            |
| 时区     | 北京(中                 | 国时间UTC+8:00) >  | 17:30 | 18:00   | 18:30    | 19:00 |      | 邮件邀请    |            |
| 可提前启会  | 时间                   | 不提前 >           | 19:30 | 20:00   | 20:30    | 21:00 |      | 添加至日历项  |            |
| 方数     |                      | 25(可用) >        | 21:30 | 22:00   | 22:30    | 23:00 |      |         |            |
|        |                      | 查看可用时间段         | 23:30 |         |          |       |      |         |            |
| 主持人视频  | 默认开启                 |                 |       |         |          |       |      |         |            |
| 参会人视频  | 默认开启                 |                 |       |         |          |       |      |         |            |
| 会议密码   |                      | 可选 >            |       |         |          |       |      |         |            |
| 允许在主持. | 人之前加入                | $\bigcirc$      |       |         |          |       |      |         |            |
|        |                      |                 |       |         |          |       |      |         |            |
| 憲      | <u>久</u> 久<br>加入会议 预 | + (分)<br>約会议 设置 |       |         |          |       |      |         |            |

会议主题和会议密码限制输入特殊字符;

方数: 会议室方数可根据显示"可用/不可用"有资源会议室;

**可用时间段:**点击"查看可用时间段"后可以查看当前日期下,不同方数下的,满足 会议时长的可以开启会议的开始时间,方数可以下拉进行选择(置灰时间则表示当前 时间段当前方数下会议室被占用);

**互动直播**:预约界面在站点进行配置情况下会显示互动直播功能,默认不开启。在预约界面开启互动直播,预约会议成功后会自动生成直播地址,开启会议推流以后,可通过互动直播地址进行观看视频。

### 3.3.1.3 并发模式用户

主持人预约会议步骤:

1、点击"预约会议"功能菜单;

 2、填写会议主题、时间、填写方数、选择视频选项(主持人视频、参会人 视频、会议密码、允许主持人之前加入);

3、点击"预约"按钮,完成会议预约。

手动添加方数(参会人数),方数不超过当前站点可用方数或单场会最大方数(500方);如需提前启会,则可选"不提前"(默认)、"30分钟"、"60分钟",则 主持人可提前启会或参会者提前入会。

## 3.3.2 加入会议

#### 3.3.2.1 未登录用户

运行会议客户端,点击"加入会议",输入"会议 ID"号码、姓名(会议 中显示的姓名),点击"入会"按钮,即可加入会议。

#### 3.3.2.2 已登录用户

点击"加入会议"功能菜单,输入"会议 ID"号码、姓名(会议中显示的 姓名),点击"入会"按钮,即可加入会议。

|                                                  | 加入会       | <del>:</del> 议    |   |
|--------------------------------------------------|-----------|-------------------|---|
|                                                  | 会议        | D G               | 9 |
|                                                  | 姓名        |                   |   |
| $\bigcirc$                                       | 加入会       | iΨ                |   |
| 油州加油 Dro                                         | 不自动连接语音   | 0)                | ) |
| 种州祝闻 PTO                                         | 保持摄像头关闭   | Ø,                | ) |
|                                                  |           |                   |   |
| 0                                                |           |                   |   |
| <ul> <li>□ 不自动连接语音</li> <li>☑ 保持摄像头关闭</li> </ul> |           |                   |   |
| 加入会议                                             |           |                   |   |
| 返回登录                                             |           |                   |   |
|                                                  |           |                   |   |
| 総合型が1.0.0                                        | 武的会议 加入会议 | ++ (分)<br>预约会议 设置 |   |

### 3.3.3 即时会议

#### 3.3.3.1 专属账号用户

登录后点击"即时会议"功能菜单,填写会议主题、会议密码(可选), 点击"开始"按钮,开启即时会议。

备注:

✓ 此处直接点击"开始",每次开启会议的会议 ID 固定会议 ID (专属会议室会议 ID)。

#### 3.3.3.2 共享账号用户

登录后点击"即时会议"功能菜单,填写会议主题、会议密码(可选), 会议时长、选择方数,点击"开始"按钮,开启即时会议。

| 〈我的会议 | 即时会议 |          |
|-------|------|----------|
| 主题    |      | 神州视讯视频会议 |
| 时长    |      | 01时00分 > |
| 密码    |      | 设置会议密码   |
| 方数    |      | 50(可用) > |
|       | 开始   |          |

备注:

✓ 此处直接点击"开始",每次开启会议的会议 ID 随机会议 ID (共享会议室会议 ID)

#### 3.3.3.3 并发模式用户

登录后点击"即时会议"功能菜单,填写会议主题、会议密码(可选), 会议时长、填写方数(不超过当前最大可用方数),点击"开始"按钮,开启 即时会议。

备注:

 ✓ 此站点剩余总并发数大于 10,则会议方数默认显示为 10,可手动修改;站点剩余 总并发小于 10,则会议方数默认显示剩余方数,可以手动修改;会议方数填写规则 同预约会议。 点击"我的会议"功能菜单,显示我的会议会议列表,包含已预约的会议 信息及查询功能。

| 我的会议即时会 |       |      |     |         | 时会议 |   |  |  |
|---------|-------|------|-----|---------|-----|---|--|--|
| 2020年7月 |       |      |     |         |     |   |  |  |
|         | (2.2) | =    | Ξ   | 四       | 五   | 六 |  |  |
| 19      | 20    | 21   | 22  | 23      | 24  |   |  |  |
| 7月23日   | 日(1场会 | ŧiΧ) |     |         |     |   |  |  |
| 12:00   | 神州    | 视讯视  | 频会议 | 財长・01-1 | 10  |   |  |  |
|         |       |      |     |         |     |   |  |  |
|         |       |      |     |         |     |   |  |  |
|         |       |      |     |         |     |   |  |  |
|         |       |      |     |         |     |   |  |  |
|         |       |      |     |         |     |   |  |  |
|         |       |      |     |         |     |   |  |  |
|         |       |      |     |         |     |   |  |  |
|         |       |      |     |         |     |   |  |  |
|         |       |      |     |         |     |   |  |  |
|         |       |      |     |         |     |   |  |  |
|         |       |      |     |         |     |   |  |  |
|         |       |      |     |         |     |   |  |  |
|         |       |      |     |         |     |   |  |  |
|         |       |      |     |         |     |   |  |  |
|         |       | L    |     | ţ+      | 4   | ţ |  |  |

### 3.3.4.1 开启会议

专属账号:在会议列表中选中需要开启的会议,点击"开启"图标 1,开启会议。

共享账号(共享会议室、并发账号): 在会议列表中选中需要开启的会议, 点击"开启"图标, 若到会议开启时间则可开启会议; 若未到会议开启时间, 则不能开启会议, 提示"会议时间未到, 不能启会"。

### 3.3.4.2 编辑会议

会议成功预约后,如需要对会议属性进行修改,则可以在功能面板上点击 "会议安排",在会议列表中选择需要修改的会议点击"编辑"图标 ,进入 编辑页面进行修改。

备注:

共享账号编辑界面不可以修改会议开始时间和时长。

#### 3.3.4.3 删除会议

会议预约成功后,如需取消该会议,则可以在"会议安排"界面,会议列表中选择需要取消的会议,点击"删除"图标<sup>200</sup>,提示删除成功,该会议在会议列表中消失。

#### 3.3.4.4 邀请

对已预约会议,可再邀请用户,点击"邀请"按钮<sup>22</sup>,打开邀请界面,选 择相应的邀请方式可邀请用户。

### 1) 企业通信录邀请

选择"企业通讯录邀请",进入通讯录,选择需要邀请加入会议的参会者。

### 2) 短信邀请:

选择短信邀请,调用手机短信应用,将会议信息发送至参会人。

#### 3) 邮件邀请:

打开分享方式,选择手机内的邮件客户端发送会议信息。

#### 4) 复制邀请信息:

选择"复制邀请信息",点击复制到剪贴板,提示"邀请信息已复制到剪贴板"。

### 3.4 会中管理

#### 3.4.1 会议主持

主持人在会议中点击最下方菜单栏中的"管理参会者",即可打开管理窗口。

#### 3.4.1.1 会控管理

#### 管理参会者

主持人选择需管理的参会者,点击后边的更多按钮,如下图所示:

| 16:59    |         | ::: \$ <b>@</b>        | 17:0 | 07              |             |                 | # †        | 17 | :00                |        | :::: 🕾 🚥                                        |
|----------|---------|------------------------|------|-----------------|-------------|-----------------|------------|----|--------------------|--------|-------------------------------------------------|
| 关闭       | 参与者(2)  |                        | ∽⊂   | 1:              | 30-146-3544 |                 |            | 关闭 | ŧ                  | 参与者(2) |                                                 |
| 李 李明(武,主 | 诗人)     | <b>mí∦</b> >           |      |                 |             |                 |            |    | <b>李明</b> (我, 主持人) |        | juú,∦>                                          |
| 朱丽       |         | <b>p</b> 2á <u>∦</u> > |      |                 |             |                 |            | 朱  | 朱丽                 |        | ,¶an (ng an an an an an an an an an an an an an |
|          |         |                        |      |                 |             |                 |            |    | 朱丽                 |        | 1                                               |
|          |         |                        |      | 开始录制            |             |                 |            |    | 取消静音               |        | - 1                                             |
|          |         |                        |      | 断开音频            |             |                 |            |    | 聊天                 |        | - 1                                             |
|          |         |                        |      | 会议锁定            |             |                 | $\bigcirc$ |    | 设为主持人              |        | - 1                                             |
|          |         |                        |      | 启用该选项,将不)       | 再允许其他人加)    | 、会议。            |            |    | 请求开启视频             | 5      | - 8                                             |
|          |         |                        |      | 共享锁定            |             |                 | $\bigcirc$ |    | 13.3.71111.0077    | •      | - 8                                             |
|          |         |                        |      | 开启后,只有主持,       | 人可以进行共享。    |                 |            |    | 踢出                 |        | - 8                                             |
|          |         |                        |      | 静音加入            |             |                 | $\bigcirc$ |    | 允许录像               |        | - 8                                             |
|          |         |                        |      | 进出会议时持          | 播放提示音       |                 | $\bigcirc$ |    | 1011-1-10-         |        | - 8                                             |
|          |         |                        |      | 允许参会者           | 与以下人员       | 聊天:             | >          |    | 改名                 |        | - 8                                             |
|          |         |                        |      | 允许参会者改          | 改名          |                 |            |    |                    |        |                                                 |
|          |         |                        |      | 允许参会者修改名        | 字。          |                 |            |    |                    |        |                                                 |
| 联天       | 邀请 全体静音 | 全体解除                   | 公前技  | <b>区1</b><br>祝頼 | ↑           | <u>八</u><br>参与者 | <br>25     |    |                    |        |                                                 |
| =        | 0 <     |                        |      | =               |             | <               |            |    |                    | 0      |                                                 |

## ✓ 聊天

点击"聊天",可与此参会者私聊。

## ✓ 停止视频

关闭参会者摄像头入会视频

## ✓ 请求开启摄像头

请求参会者摄像头开启视频

## ✓ 设为主持人

主持人将自身主持人权限移交到某个参会者,该参会者变为新的主持人

## ✓ 改名

主持人修改某个参会者的入会姓名

## ✓ 踢出

主持人将某个参会者移除离开本会议室

## ✓ 静音

主持人将某个参会者麦克风设置为静音

#### ✓ 解除静音

主持人解除某个参会者麦克风静音, 开启麦克风

#### ✓ 全体静音

| 关闭        | 日 参与          | 者(3)      |  |  |  |  |  |
|-----------|---------------|-----------|--|--|--|--|--|
| 李         | 李明(我, 主持人)    | <b>11</b> |  |  |  |  |  |
| 9         | 马力            | <b>11</b> |  |  |  |  |  |
| 朱         | 朱丽            | <b>11</b> |  |  |  |  |  |
|           |               |           |  |  |  |  |  |
|           |               | _         |  |  |  |  |  |
| 所有参与者将被静音 |               |           |  |  |  |  |  |
|           | ✔ 允许参与者自我解除静音 |           |  |  |  |  |  |
|           | 取消            | 确定        |  |  |  |  |  |
|           |               |           |  |  |  |  |  |

### ✓ 解除全体静音

主持人解除所有参会者麦克风静音限制

主持人点击"全体解除静音",解除全体参会者静音状态,参会者麦克风

为开启状态,图标变更为

### ✓ 与会者加入会议时静音

主持人设置所有参会者入会时麦克风为静音状态

### ✓ 允许参会者自我解除静音

主持人设置所有参会者不能自我解除静音

#### ✓ 锁定会议

为保证会议的安全性与私密性,当所有与会者进入会议后,主持人可将会 议进行锁定。会议被锁定后,参会者将不能再进入会议。主持人点击"更 多",在菜单列表中点击"锁定会议",则会议即被锁定。

#### 3.4.1.2 数据共享

"共享锁定",锁定后只有主持人可以共享。

#### 3.4.1.3 会中延时/扩容(并发账号)

通过并发账号预约的会议,主持人在启动会议后,可以在会议中进行会议延时及会中 扩容。主持人启动会议后,在会议界面会有一个 图标,点击后会弹出页面,可以对当 前会议进行延时或者提升方数操作,如下图所示,:

| •III 中国移动 🗢 | 12:28    | 100%     100%     100%     100%     100%     100%     100%     100%     100%     100%     100%     100%     100%     100%     100%     100%     100%     100%     100%     100%     100%     100%     100%     100%     100%     100%     100%     100%     100%     100%     100%     100%     100%     100%     100%     100%     100%     100%     100%     100%     100%     100%     100%     100%     100%     100%     100%     100%     100%     100%     100%     100%     100%     100%     100%     100%     100%     100%     100%     100%     100%     100%     100%     100%     100%     100%     100%     100%     100%     100%     100%     100%     100%     100%     100%     100%     100%     100%     100%     100%     100%     100%     100%     100%     100%     100%     100%     100%     100%     100%     100%     100%     100%     100%     100%     100%     100%     100%     100%     100%     100%     100%     100%     100%     100%     100%     100%     100%     100%     100%     100%     100%     100%     100%     100%     100%     100%     100%     100%     100%     100%     100%     100%     100%     100%     100%     100%     100%     100%     100%     100%     100%     100%     100%     100%     100%     100%     100%     100%     100%     100%     100%     100%     100%     100%     100%     100%     100%     100%     100%     100%     100%     100%     100%     100%     100%     100%     100%     100%     100%     100%     100%     100%     100%     100%     100%     100%     100%     100%     100%     100%     100%     100%     100%     100%     100%     100%     100%     100%     100%     100%     100%     100%     100%     100%     100%     100%     100%     100%     100%     100%     100%     100%     100%     100%     100%     100%     100%     100%     100%     100%     100%     100%     100%     100%     100%     100%     100%     100%     100%     100%     100%     100%     100%     100%     100%     100%     100%     100%     100%     10%     100%     100%     100%     100%     100%     100% | •□□中国移动 🗢 | 12:28     | 100%     100%     100%     100%     100%     100%     100%     100%     100%     100%     100%     100%     100%     100%     100%     100%     100%     100%     100%     100%     100%     100%     100%     100%     100%     100%     100%     100%     100%     100%     100%     100%     100%     100%     100%     100%     100%     100%     100%     100%     100%     100%     100%     100%     100%     100%     100%     100%     100%     100%     100%     100%     100%     100%     100%     100%     100%     100%     100%     100%     100%     100%     100%     100%     100%     100%     100%     100%     100%     100%     100%     100%     100%     100%     100%     100%     100%     100%     100%     100%     100%     100%     100%     100%     100%     100%     100%     100%     100%     100%     100%     100%     100%     100%     100%     100%     100%     100%     100%     100%     100%     100%     100%     100%     100%     100%     100%     100%     100%     100%     100%     100%     100%     100%     100%     100%     100%     100%     100%     100%     100%     100%     100%     100%     100%     100%     100%     100%     100%     100%     100%     100%     100%     100%     100%     100%     100%     100%     100%     100%     100%     100%     100%     100%     100%     100%     100%     100%     100%     100%     100%     100%     100%     100%     100%     100%     100%     100%     100%     100%     100%     100%     100%     100%     100%     100%     100%     100%     100%     100%     100%     100%     100%     100%     100%     100%     100%     100%     100%     100%     100%     100%     100%     100%     100%     100%     100%     100%     100%     100%     100%     100%     100%     100%     100%     100%     100%     100%     100%     100%     100%     100%     100%     100%     100%     100%     100%     100%     100%     100%     100%     100%     100%     100%     100%     100%     100%     100%     100%     100%     10%     100%     10%     100%     10%     100%     100% |
|-------------|----------|----------------------------------------------------------------------------------------------------|-----------|-----------|----------------------------------------------------------------------------------------------------|
| <           | 修改会议时长和方 | 丁数                                                                                                    | <         | 修改会议时长和方数 |                                                                                                    |
|             | 时长 方数    |                                                                                                    |           | 时长 方数     |                                                                                                    |
| 增加时长(小      | \时)      | 0.0                                                                                                    | 提升方数      | =         | 0                                                                                                    |
|             |          |                                                                                                    |           | 当前最       | 多17方可用                                                                                                    |
|             | 立即增加     |                                                                                                    |           | 立即提升      |                                                                                                    |
|             |          |                                                                                                    |           |           |                                                                                                    |
|             |          |                                                                                                    |           |           |                                                                                                    |
|             |          |                                                                                                    |           |           |                                                                                                    |
|             |          |                                                                                                    |           |           |                                                                                                    |
|             |          |                                                                                                    |           |           |                                                                                                    |
|             |          |                                                                                                    |           |           |                                                                                                    |
|             |          |                                                                                                    |           |           |                                                                                                    |
|             |          |                                                                                                    |           |           |                                                                                                    |
|             |          |                                                                                                    |           |           |                                                                                                    |
|             |          |                                                                                                    |           |           |                                                                                                    |
|             |          |                                                                                                    |           |           |                                                                                                    |

备注:

- ✔ 延长时间不可手动操作,只能通过点击加减进行调整,以0.5小时为单位;
- ✓ 当前会议时长+延长时间不能超过24个小时;

✓ 提升方数下边会显示当前最多可提升的方数,可以手动输入,也可点击加号调
 整,每点击此一次方数+5。在站点并发数充足情况下,一场会议做大扩容量不超
 过 500

#### 3.4.1.4 会议结束前提醒(并发账号)

通过并发账号预约并启动的会议,在会议结束前15分钟会给出会议结束前 提醒,并且询问是否对会议进行延时,如果点击延时,则会跳转至延时扩容界 面,如果选否,则到会议结束时间,会议被强制自动结束。

#### 3.4.1.5 会议结束

主持人选择"结束"则该会议全部结束,选择"离开会议"则仅主持人自 己离开会议。"结束会议"则该场会议全部结束。

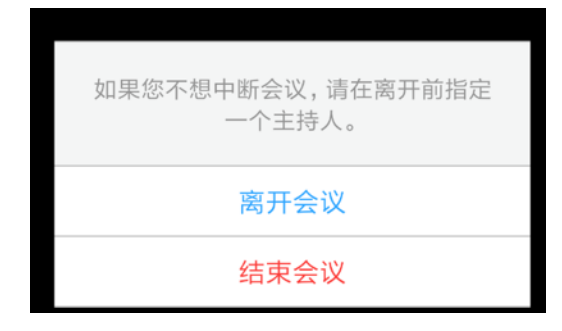

### 3.4.2 音视频控制

#### 3.4.2.1 静音/解除静音

参会者可以通过"静音/解除静音"控制本地设备麦克风关闭或开启;

#### 3.4.2.2 停止视频/开启视频

参会者可以通过"停止视频/开启视频"控制本地设备摄像头关闭或开启;

#### 3.4.3 分屏设置

客户端支持在会议中切换会议界面显示模式,包括:画廊视图和演讲者视 图两种界面布局模式,进入会议默认为演讲者视图。

#### 3.4.3.1 画廊视图

在会议中可将画面布局切换为画廊模式,即参会者视频窗口等分显示在屏 幕中。

#### 3.4.3.2 演讲者视图

在会议中可将画面布局切换为演讲者模式,此时讲话者视频窗口最大化显示。

## 3.4.4 数据共享

通过点击'共享'按钮,可以在会议中共享照片、屏幕、文档、网页、白 板及书签等。

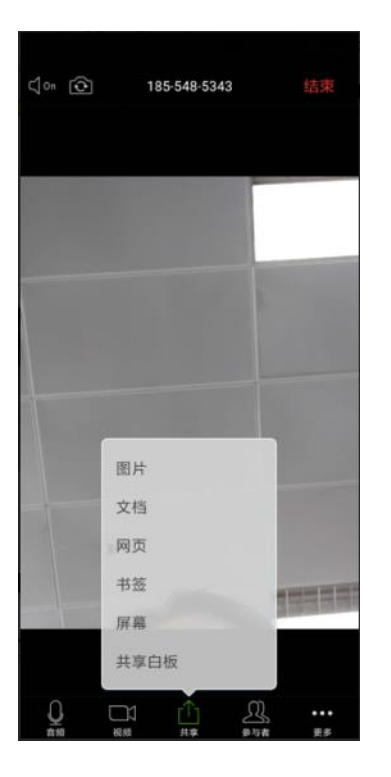

## 3.4.5 水印会议(并发用户)

会议水印,如开通**水印功能**(**并发模式用户站点**)后,预约会议时可开启 会议"水印"功能。

备注:

- ✔ 会议水印功能为安全级别较高的会议而设计,支持视频和屏幕共享显示水印;
- ✓ 会议水印开启后,所有参会者需统一使用同一站点账号密码登录客户端后才能加入
   会议,未登录则提示"该会议开启了水印显示,请先登录";

✓ 水印显示为账户的登录名;

## 3.4.6 聊天

参会者在会议中点击最下方菜单栏中的"聊天",在聊天窗口中可群发消息,也可单独点击某位参会者名字与其进行私聊。

## 3.4.7 退出会议

参会者退出会议可直接点击右上角,在弹出窗口中直接点击"离开会议" 即可。

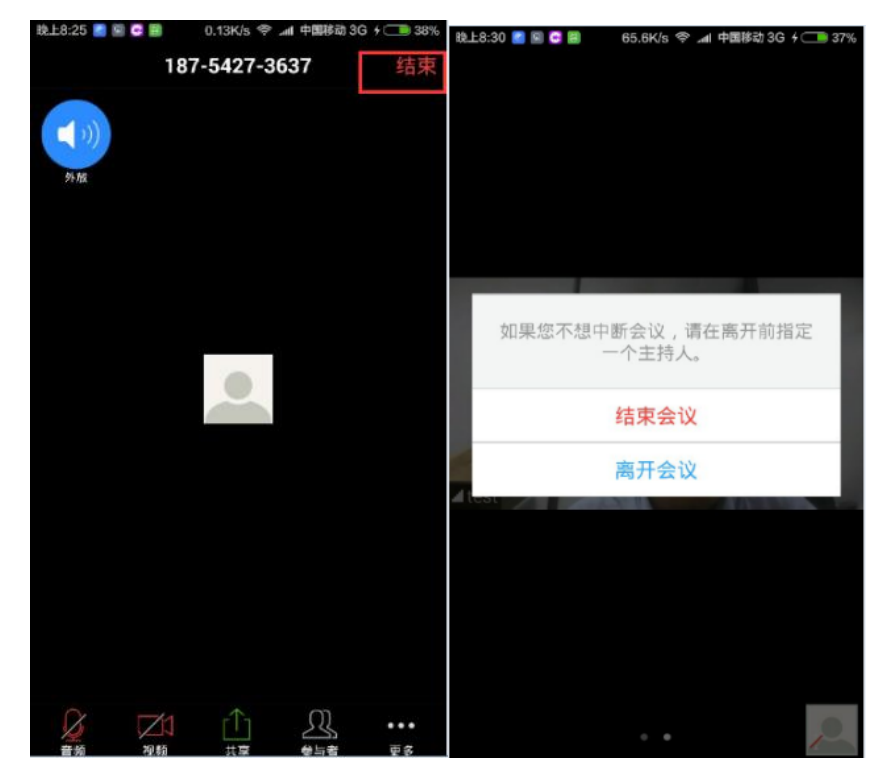

## 3.5 会议设置

用户登录后,进入"设置-会议设置"。连接语音,加入会议时自动连接语 音设备;自动静音,加入会议时自动静音;关闭摄像头,加入会议时不自动打 开摄像头。

| 11:38      |          | ::::<br>   |
|------------|----------|------------|
| 〈设置        | 会议设置     |            |
|            |          | $\bigcirc$ |
| 连接语音       |          | $\bigcirc$ |
| 加入会议时自动连接说 | 吾音设备     |            |
| 自动静音       |          | $\bigcirc$ |
| 加入会议时自动静音  |          |            |
| 关闭摄像头      |          |            |
| 当加入会议时不要自己 | 力打开我的摄像头 |            |

## 3.5.1 版本更新

选中"关于",打开关于页面,若当前版本为最新版本,则无需更新。

# 4 设备配置要求

# 4.1 移动端系统

安卓: 4.0 及更高版本。